# **APP-Anweisungen für HONITURE G20**

Hallo, danke, dass Sie sich für unsere Marke und unser Produkt entschieden haben. Diese Anleitung zur Verwendung der App kann Ihnen helfen, den Roboter gut kennenzulernen und zu verwenden.
Bitte lesen Sie ihn als Referenz. Wenn Sie immer noch über einige Inhalte verwirrt sind oder andere Hilfe benötigen, können Sie sich gerne an uns wenden unter <a href="mailto:support02@honiture.com">support02@honiture.com</a>.

#### Hauptsächlich über:

| 1. So verbinden Sie sich mit WLAN    | 1 |
|--------------------------------------|---|
| 1.1 AP mode                          | 1 |
| 1.2 Bluetooth mode                   | 3 |
| 2. So verbinden Sie sich mit Alexa   | 5 |
| 3. Planen Sie eine Reinigung         | 6 |
| 4. Mehr Funktion                     | 7 |
| 4.1 Stellen Sie die Saugleistung ein | 7 |
| 4.2 Stellen Sie den Wasserstand ein  | 7 |
| 4.3 Sprache der Sprachausgabe ändern | 8 |
| 4.4 Arbeitsmodus auswählen           | 8 |
| 5. Gerät teilen                      | 9 |
| 6. So verbinden Sie Google Assistant | 9 |

# **1.So verbinden Sie sich mit WLAN**

#### 1.1 AP mode

1) App herunterladen: Scannen Sie den QR-Code mit Ihrem Mobiltelefon oder suchen Sie im Google Play Store (Android-Geräte) / App Store (iOS-Geräte), um die **HonySmart**-App herunterzuladen.

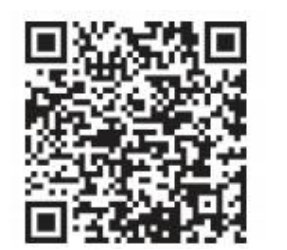

iOS: Compatible with Operating Systems 10 and higher.

Android: Compatible with Operating Systems 8.0 and higher.

- 2) Registrieren Sie Ihr Konto und melden Sie sich an.
- 3) Klicken Sie oben rechts auf der Seite auf "+" und wählen Sie G20
- 4) Starten Sie den Roboter. Halten Sie die Power-Taste 3 Sekunden lang gedrückt, um den Roboter einzuschalten. Der Roboter sagt "Einschalten".
- 5) WLAN zurücksetzen. Halten Sie die Ein-/Aus-Taste und die Aufladetaste gleichzeitig mindestens 3 Sekunden lang gedrückt, bis Sie hören, dass der Roboter "Wifi erfolgreich zurückgesetzt, Verbindung

**im AP Modus vorbereiten** " sagt und die Ein-/Aus-Taste langsam blau blinkt.

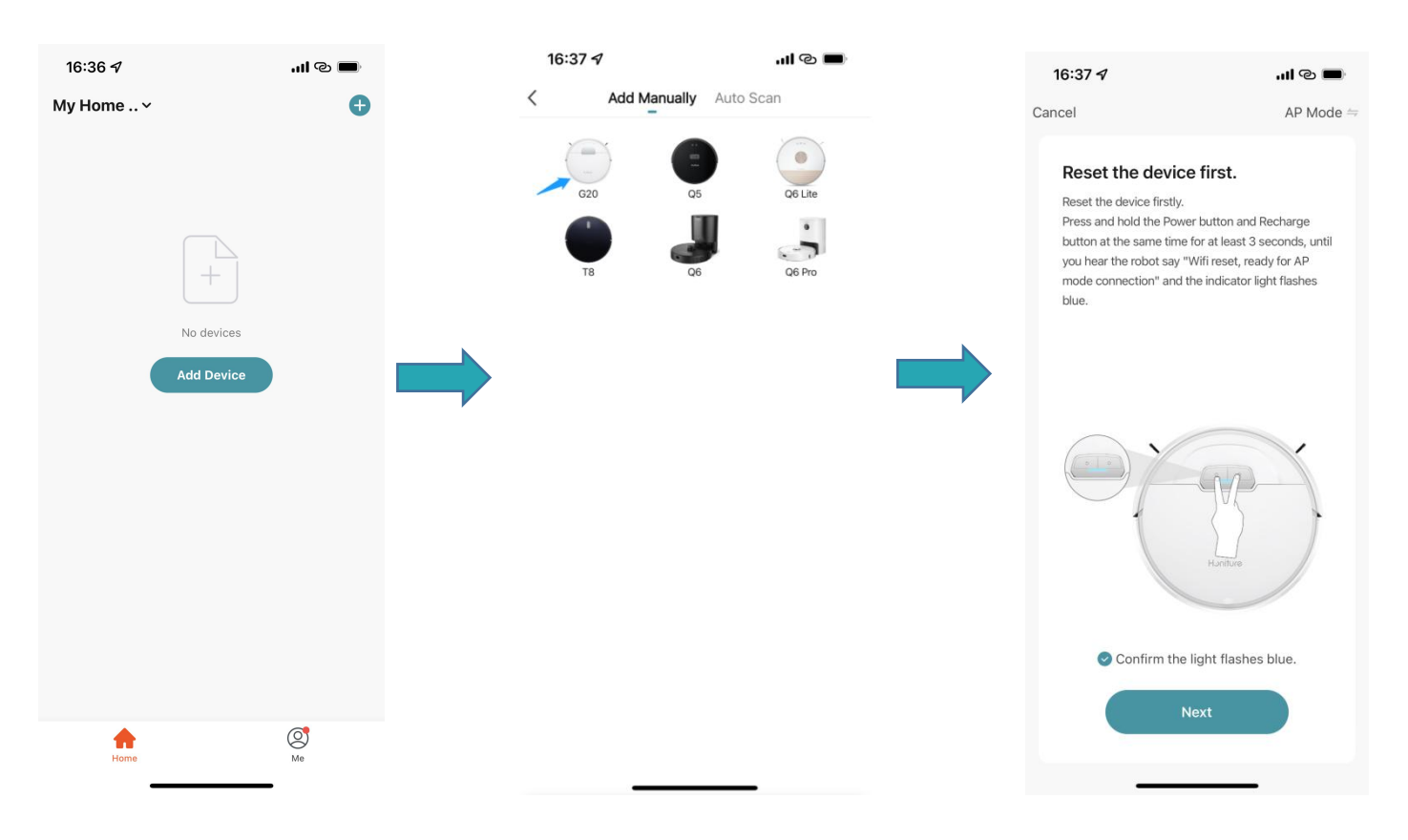

6) Geben Sie den korrekten WLAN-Namen und das Passwort ein (verbunden mit demselben WLAN wie Ihr

Telefon) und klicken Sie auf "Weiter".

- 7) Klicken Sie auf "Go to connect" und es springt automatisch zur Einstellungsseite Ihres Mobiltelefons.
- 8) Gehen Sie zur Seite mit den WLAN-Einstellungen, suchen Sie das Hotspot-Netzwerk "SmartLife-xxxx

" und klicken Sie darauf, um sich damit zu verbinden.

| 16:37 <del>/</del>              | .ul © 🔳                                                               | 16:38 🗸                              | .ul © 🔳                                 | <b>16:38 √</b><br>■ HonySmart            | .11 4G 🗩       |
|---------------------------------|-----------------------------------------------------------------------|--------------------------------------|-----------------------------------------|------------------------------------------|----------------|
| Cancel                          |                                                                       | Cancel                               |                                         | Settings WLAN                            |                |
| Select 2.4 GHz M<br>and enter p | Wi-Fi Network<br>assword.<br>se set it to be 2.4GHz.<br>etting method | Connect your mobidevice's hotspot    | ile phone to the                        | WLAN<br>SmartLife-64EB Unsecured Network | ▼ ()           |
| × Wi-Fi - 5Ghz                  |                                                                       | < Settings WLA                       |                                         | MY NETWORKS                              | 🔒 🗢 į          |
| VII-FI - 2.4GHZ                 | M * ()                                                                | SmartLife-XXXX                       | <b>?</b> (i)                            | Luke                                     | <b>₽ ₹</b> (j) |
| <u></u>                         |                                                                       | Wifi - Guest<br>Wifi - Home          | <ul><li>♥ (1)</li><li>■ ♥ (1)</li></ul> | 叶凌云的 iPhone<br>OTHER NETWORKS            | - Q (j)        |
| 8                               | •                                                                     | 2. Go back to the app a add devices. | nd continue to                          | AN_WIFI                                  | 🔒 ᅙ i          |
|                                 |                                                                       | able to be connected if enabled.     | evice might not be<br>the access if not | ASUS_2.4                                 | ê 🤶 🚺          |
|                                 |                                                                       |                                      |                                         | BILATI                                   | ê ᅙ 🚺          |
|                                 |                                                                       |                                      |                                         | C1-209                                   | â 🤶 🚺          |
|                                 |                                                                       |                                      |                                         | ChinaNet-552E                            | 🔒 🤶 🚺          |
| Nov                             |                                                                       | Go to C                              | onnect                                  | ChinaNet-552E_5G                         | ê 🤶 i          |
| Nex                             |                                                                       |                                      |                                         | ChinaNet-HW95                            | ê 🗟 î          |
|                                 |                                                                       |                                      |                                         | ChinaNet-mhkq                            | a  i           |

- 9) Kehren Sie zur App zurück und warten Sie, bis das Hinzufügen des Geräts abgeschlossen ist
- 10) Klicken Sie auf "Fertig", um die Verbindung herzustellen.

| 16:38 🕇          |                                       | ull 4G 🔳                  | 16:38 🕇                                      | 111 © 🔲 |
|------------------|---------------------------------------|---------------------------|----------------------------------------------|---------|
| Cancel           |                                       |                           |                                              | Done    |
| A<br>Ensure th   | dding device.<br>hat the Wi-Fi signal |                           | Added.<br>G20robot 🖉<br>Device added success | fully   |
| 0                | 01:56                                 |                           |                                              |         |
| Scan<br>devices. | Register<br>on Cloud.                 | Initialize<br>the device. |                                              |         |

#### 1.2 Bluetooth mode

#### Vor dem Verbinden Stellen Sie sicher, dass das Bluetooth Ihres Telefons eingeschaltet ist

1) Klicken Sie auf "+" in der oberen rechten Ecke der Seite und wählen Sie G20.

2) Starten Sie den Roboter. Halten Sie die Power-Taste 3 Sekunden lang gedrückt, um den Roboter einzuschalten. Der Roboter sagt "Einschalten".

3) WLAN zurücksetzen. Halten Sie die Ein-/Aus-Taste und die Aufladetaste gleichzeitig mindestens 3 Sekunden lang gedrückt, bis Sie hören, dass der Roboter "Wifi erfolgreich zurückgesetzt, Verbindung im

Bluetooth Modus vorbereiten" sagt und die Ein-/Aus-Taste langsam blau blinkt.

- 4) Mit 2,4-Hz-WLAN verbinden
- 5) Warten auf Verbindung
- 6) Klicken Sie auf "Fertig", um die Verbindung abzuschließen.

| 16:36 4              |                                | I @ 🔳                | 16:23     |                        | ul ? 💽            |   | 16:24                                                                                                    |                                                                                                    | ull 🗢 💽                                         |
|----------------------|--------------------------------|----------------------|-----------|------------------------|-------------------|---|----------------------------------------------------------------------------------------------------|----------------------------------------------------------------------------------------------------|-------------------------------------------------|
| My Home              |                                |                      | <         | Add Manually Au        | ito Scan          |   | Cancel                                                                                                    | 6                                                                                                    | Bluetooth =                                     |
| wy Home •            | +<br>No devices                |                      | G20<br>TB | Q5<br>Q6               | Q6 Lite<br>Q6 Pro |   | Reset the device<br>Press and hold th<br>button at the sam<br>until you hear the<br>Bluetooth mode o<br>light flashes blue | evice first.<br>firstly.<br>he Power button and f<br>he time for at least 3 s<br>robot say "Wifi reset<br>connection" and the i | Recharge<br>seconds,<br>, ready for<br>ndicator |
|                      | Add Device                     |                      | -         |                        |                   | → |                                                                                                    | Haniture                                                                                                    |                                                 |
|                      |                                |                      |           |                        |                   |   | Confirm                                                                                                    | n the light flashes                                                                                                    | blue.                                           |
| Home                 |                                | <mark>о</mark><br>Ме |           |                        | _                 |   |                                                                                                    | Next                                                                                                    |                                                 |
| 16:25                |                                | ul \$ 💽              | 16        | :25                    | ali 🕈 💽           |   | 16:25                                                                                                    |                                                                                                    | ul ≎ ■                                          |
| Cancel<br>Cho<br>ent | oose Wi-Fi and<br>ter bassword | dir<br>V             |           | Found 1 devices. Addec | I 0 successfully. |   | Added.<br>G20 2<br>Device ad                                                                                               | ,<br>-<br>dded successfully                                                                                                    | Done                                            |
|                      |                                |                      | •         |                        |                   | - |                                                                                                    |                                                                                                    |                                                 |
|                      | Next                           |                      |           |                        |                   |   | -                                                                                                    |                                                                                                    |                                                 |

### 3. So verbinden Sie sich mit Alexa

Vor dem Verbinden: Bitte stellen Sie sicher, dass Sie den Roboter mit Ihrem Heim-WLAN verbunden und eingeschaltet haben. Bitte stellen Sie sicher, dass Sie Ihr Alexa-WLAN verbunden und eingeschaltet haben.

1) Gehen Sie in der Alexa-App zu den Einstellungen – Fähigkeiten und Spiele – Suchen Sie nach "Smart

Life ".

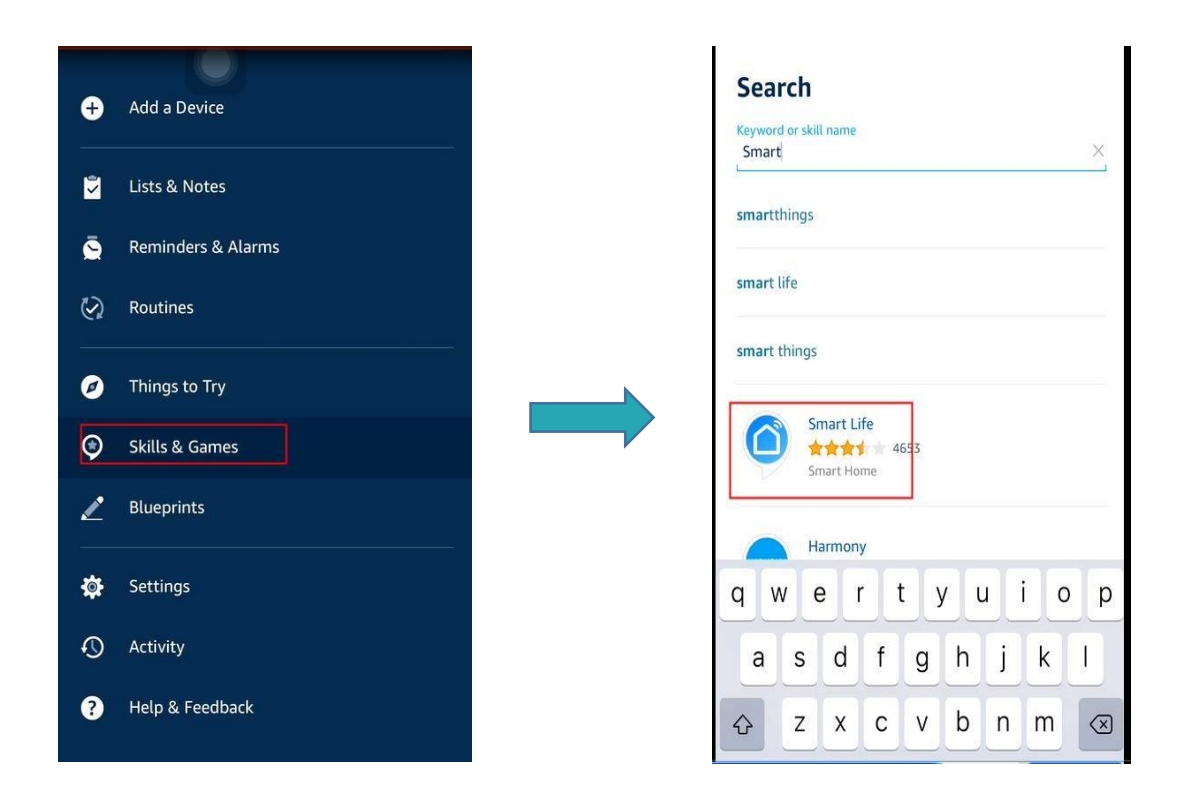

- 2) Aktivieren Sie diesen Skill und geben Sie Ihr Konto ein, das Sie für den G20-Roboter erstellt haben, der
  - sich bereits anmeldet.

| Smart Life                                                                                                    | 4:30<br>Done     | pxy1.tuyaus.com Č       |
|----------------------------------------------------------------------------------------------------|------------------|-------------------------|
| Tuya Inc.<br>Rated: Guidance Suggested<br>★★★★★ ★ 4653                                                                |                  | English >               |
| ENABLE TO USE                                                                                                    | +886 - Phor      | ne Number/Email Address |
| Account linking required                                                                                              | Type your passwo | rd here                 |
| If you have any problems, please contact us at<br>service@tuya.com                                                    |                  | Link Now                |
| Smart Life offers the most comprehensive voice-<br>controlled smart home experience with Alexa. Control y<br>See More |                  |                         |
| Start By Saying English (US) 🗸                                                                                        |                  |                         |
| "Alexa, turn on hallway light"                                                                                        |                  |                         |
| "Alexa, turn off hallway light"                                                                                       |                  |                         |
| "Alexa, set hallway light to 50 percent"                                                                              |                  | Ê Ø                     |
|                                                                                                    |                  |                         |

# 4. Planen Sie eine Reinigung

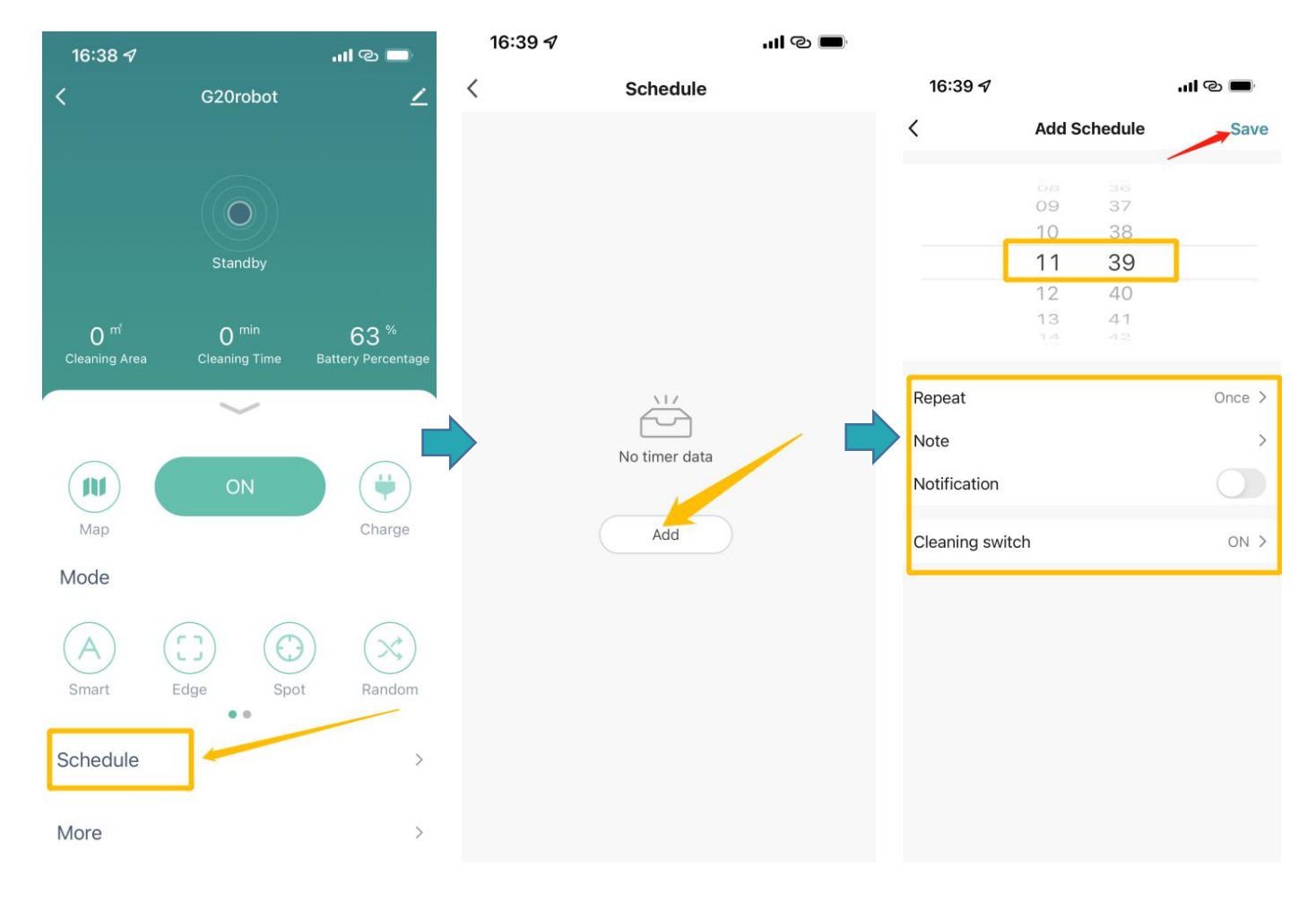

#### 4. Mehr Funktionen

#### 4.1 Stellen Sie die Saugleistung ein

| Cleaning Area Cleaning Time Battery Percentage                                                      |  |
|----------------------------------------------------------------------------------------------------|--|
| O nri O min 63 %<br>Cleaning Area Cleaning Time Battery Percentage                                  |  |
| Standby<br>O m <sup>i</sup> O min 63 %<br>Cleaning Area Cleaning Time Battery Percentage            |  |
| Standby<br>O min 63 %<br>Cleaning Area Cleaning Time Battery Percentage                             |  |
| Standby<br>O m <sup>1</sup> O min 63 <sup>%</sup><br>Cleaning Area Cleaning Time Battery Percentage |  |
| O m <sup>i</sup> O min 63 %<br>Cleaning Area Cleaning Time Battery Percentage                       |  |
| Cleaning Area Cleaning Time Battery Percentage                                                      |  |
|                                                                                                    |  |
|                                                                                                    |  |
| ( ] ] ) ON ( 🔳 )                                                                                    |  |
|                                                                                                    |  |
| Map Charge                                                                                          |  |
| Mode                                                                                                |  |
|                                                                                                    |  |
| Smart Edge Spot Random                                                                              |  |
| • •                                                                                                 |  |
| Schedule >                                                                                          |  |
| $\frown$                                                                                            |  |
| More                                                                                                |  |

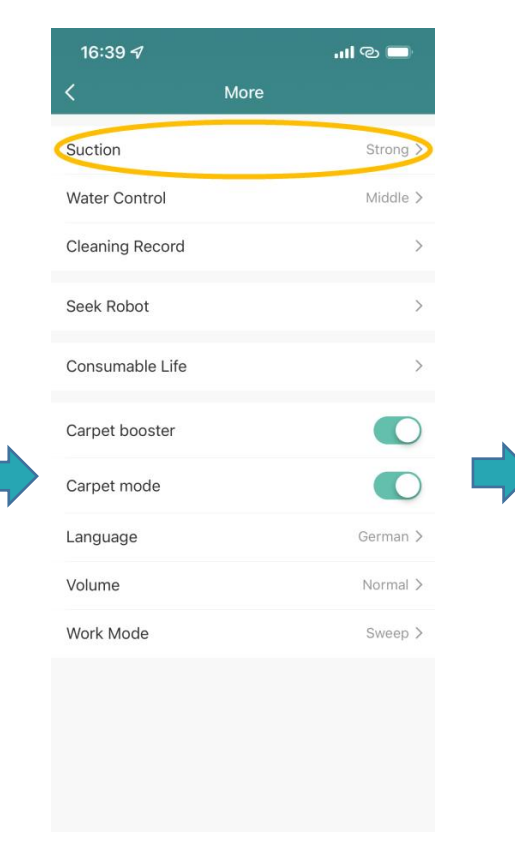

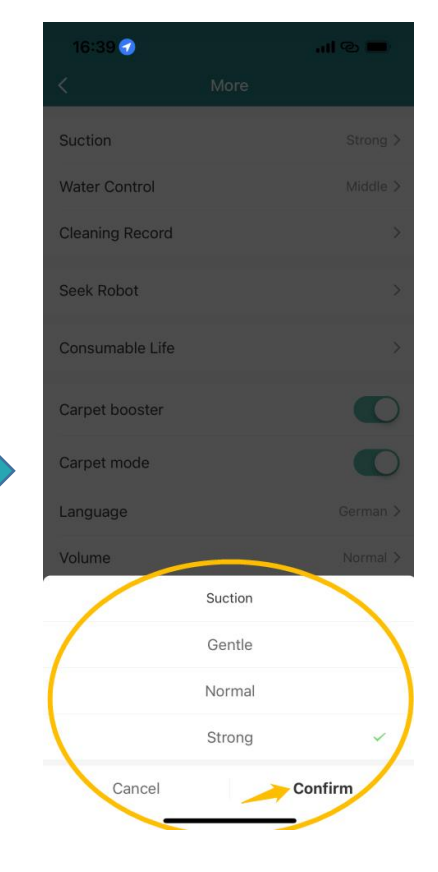

#### 4.2 Stellen Sie den Wasserstand ein

| 16:38 <del>/</del> |                  | '''I @ 🗖           | 16:     |
|--------------------|------------------|--------------------|---------|
| <                  | G20robot         | ۷                  | <       |
|                    |                  |                    | Suction |
|                    | $\bigcirc$       |                    | Water   |
|                    | Standby          |                    | Clean   |
| 0 <sup>m</sup>     | O <sup>min</sup> | 63 <sup>%</sup>    | Seek    |
| Cleaning Area      | Cleaning Time    | Battery Percentage | Consi   |
|                    | ~                |                    | Carpe   |
|                    | ON               | •                  | Carpe   |
| Мар                |                  | Charge             | Langu   |
| Mode               |                  |                    | Volun   |
| A                  | $\bigcirc$       |                    | Work    |
| Smart              | Edge Spot        | Random             |         |
| Schedule           |                  | >                  |         |
| More               | >                | >                  |         |

| 16:39 4         | .ല ര 🗖    |
|-----------------|-----------|
| <               | More      |
| Suction         | Strong >  |
| Water Control   | Middle >> |
| Cleaning Record | >         |
| Seek Robot      | >         |
| Consumable Life | >         |
| Carpet booster  |           |
| Carpet mode     |           |
| Language        | German >  |
| Volume          | Normal >  |
| Work Mode       | Sweep >   |
|                 |           |

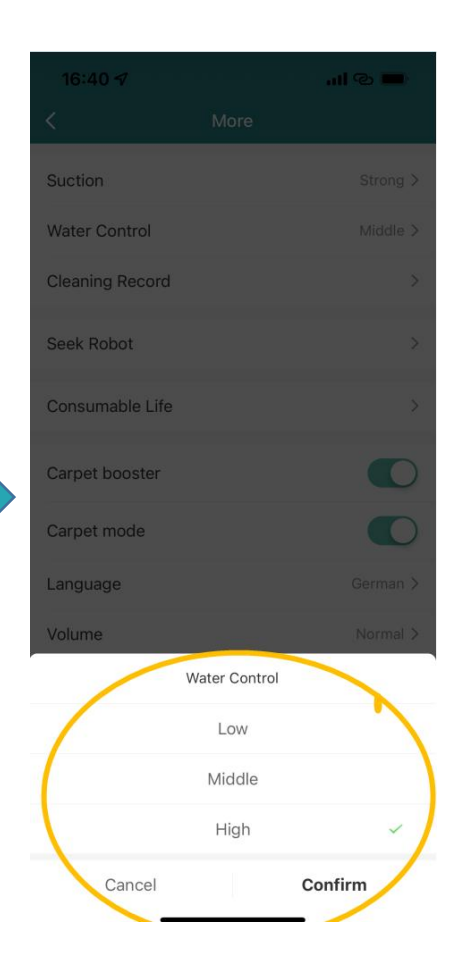

#### 4.3 Sprache der Sprachausgabe ändern

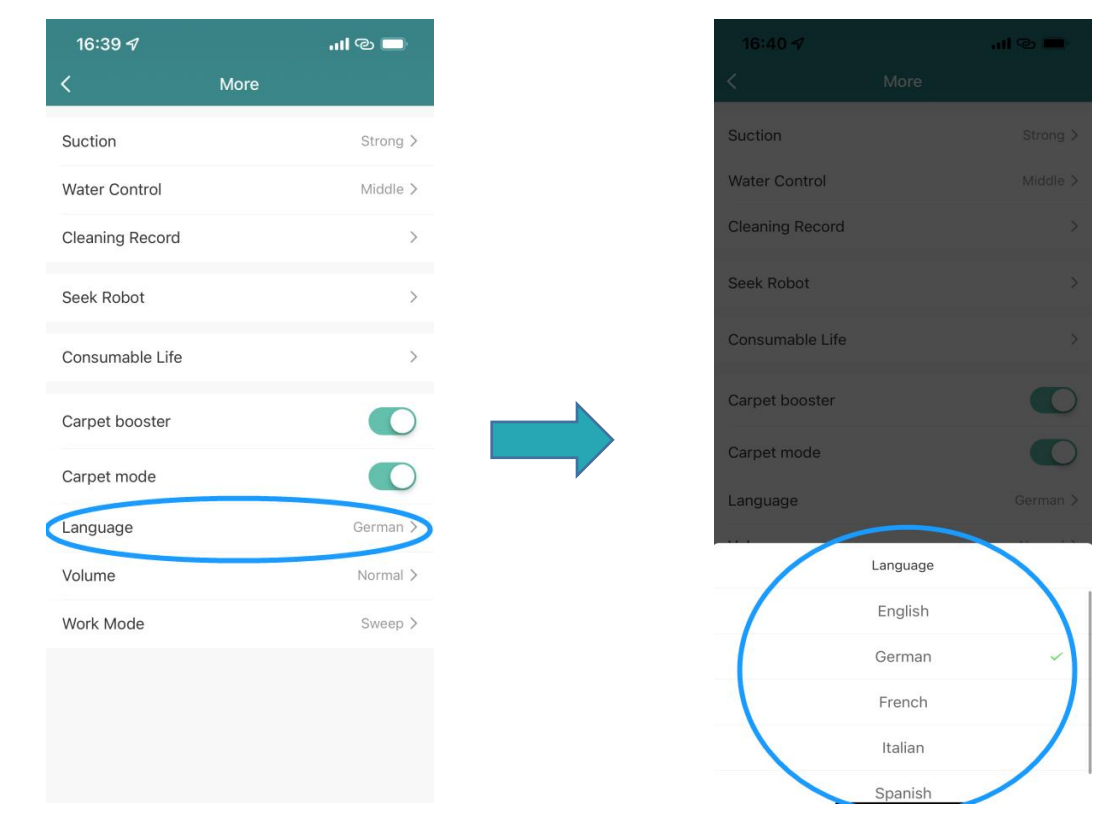

#### 4.4 Arbeitsmodus auswählen

Sie können zwischen Nur Kehren/Nur Wischen/Kehren und Wischen wählen

| 16:39 🕫         | .11 @ 🗖  |
|-----------------|----------|
| K               | More     |
| Suction         | Strong > |
| Water Control   | Middle > |
| Cleaning Record | >        |
| Seek Robot      | >        |
| Consumable Life | >        |
| Carpet booster  |          |
| Carpet mode     |          |
| Language        | German > |
| Volume          | Normal > |
| Work Mode       | Sweep    |
|                 |          |
|                 |          |
|                 |          |
|                 |          |

## 5.Gerät teilen

Bitte stellen Sie sicher, dass die Person, die geteilt wird, auch ein HonySmart-Konto registriert hat

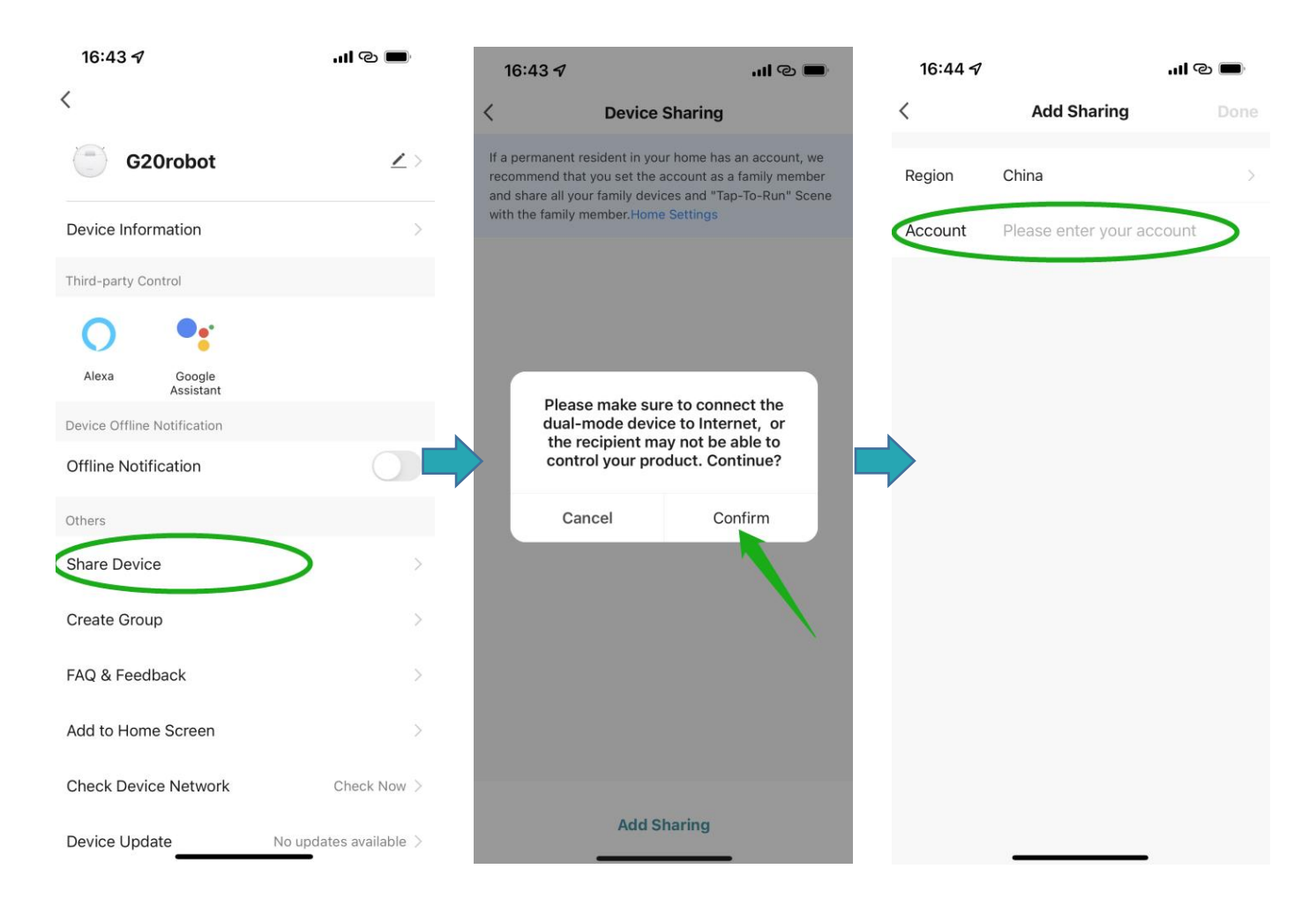

#### 6. So verbinden Sie Google Assistant

Vor dem Verbinden: Bitte stellen Sie sicher, dass Sie den Roboter mit Ihrem Heim-WLAN verbunden und eingeschaltet haben. Bitte stellen Sie sicher, dass Sie Ihren Google-Assistenten mit dem WLAN verbunden und eingeschaltet haben.

1) Gehen Sie in der Google Home App zu "Neues Gerät einrichten" und suchen Sie nach "Smart Life".

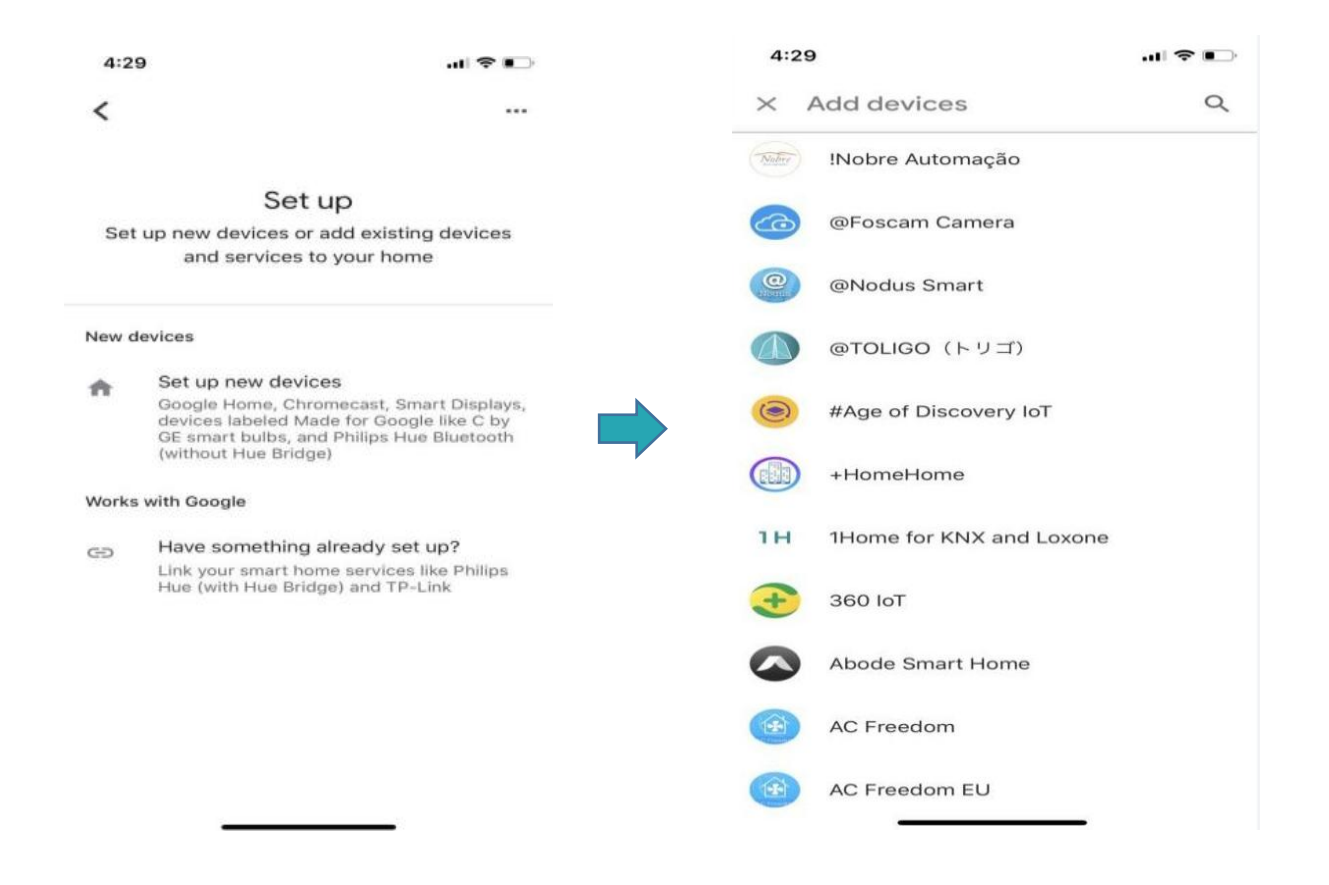

2) Aktivieren Sie dieses Gerät und geben Sie Ihr Konto ein, das Sie für den bereits angemeldeten G20-Roboter erstellt haben

| 4:       | 30                      |   | 4:30      |                            | 🕈 🕞          |
|----------|-------------------------|---|-----------|----------------------------|--------------|
| ×        | Smart Life              | Q | Done      | pxy1.tuyaus.com            | C            |
| Add      | new                     |   |           |                            | English V    |
| 0        | AIS Smart Life          |   |           |                            |              |
| C        | AJ Smart Life           |   | +886 •    | Phone Number/Email Address |              |
| 0        | Connected Smart Life    |   | Type your | password here              | ۲            |
| h        | HiSmart Life            |   |           |                            |              |
| 6        | Smart Life              |   |           |                            |              |
| @        | Smart Life - Smart Home |   |           |                            |              |
| 2 Carl   | SMART LIFE by TechZone  |   |           |                            |              |
| 6.812.01 | Smart Life for ARUGO    |   |           |                            |              |
| 6        | Swift smart life        |   |           | ) <u>(</u>                 | $\bigotimes$ |